ATÚNVIUDINENŠWEINS
OFFICE OF ACADEMIC RESOURCES
Chaladagean lativestry

# Sage Journals Online

ฐานข้อมูลวารสารออนไลน์ฉบับเต็มไม่น้อยกว่า 1,100 ชื่อเรื่อง ให้บริการข้อมูลย้อนหลังตั้งแต่ ปี ค.ศ. 1999 – ปัจจุบัน ครอบคลุมสาขาสังคมศาสตร์ มนุษยศาสตร์ วิทยาศาสตร์ และแพทยศาสตร์ โดยแสดงผลเอกสารฉบับเต็มในรูปแบบ PDF File หรือ html

#### 1.การเข้าใช้งาน

- 1.1 เข้าใช้งานได้ที่ www.car.chula.ac.th
- 1.2 Login EZproxy ด้วย CU NET

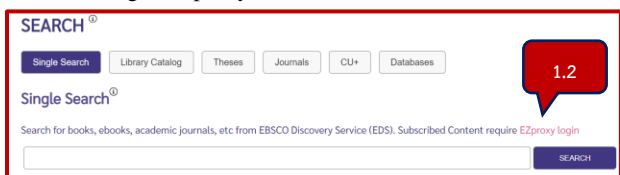

- 1.3 เลือกเมนู Databases
- 1.4 พิมพ์ "Sage"
- 1.5 เลือก Search

| SEARCH <sup>®</sup>                      | 1.3                           |               |
|------------------------------------------|-------------------------------|---------------|
| Single Search Library Catalog            | Theses Journals CU+ Databases |               |
| Databases                                | 14                            | 1.5           |
| Search for databases related to keyword. | 1.4                           | $\overline{}$ |
| Sage                                     |                               | SEARCH        |
| Browse List of Databases                 |                               |               |

#### 1.6 เลือก Sage Journals Online

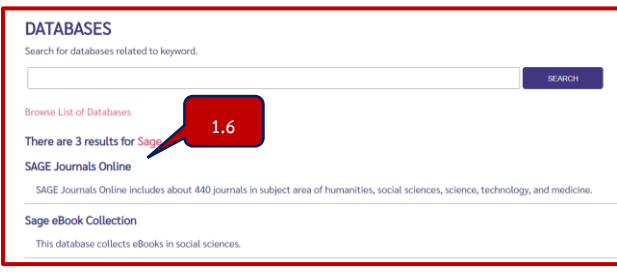

2. เข้าสู่หน้า Home ของ Sage Journals Online

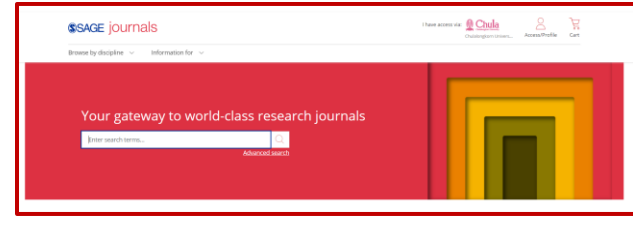

#### 2. การสืบค้น

การสืบค้น ทำได้ 2 วิธี ได้แก่ Quick search และ

Advance search

Quick search การสืบค้นอย่างง่าย

2.1 พิมพ์ คำ กลุ่มคำ หรือวลี ที่ต้องการค้นในช่อง search

2.2 เลือก <sup>Q</sup>

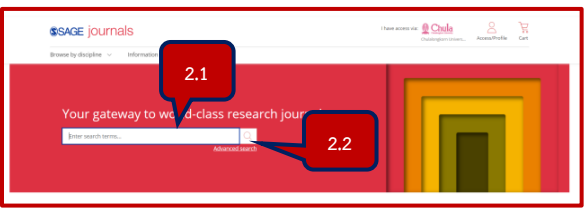

# Advance search การสืบค้นข้อมูลขั้นสูง ในกรณีที่ต้องการ สืบค้นด้วยคำหลายคำ โดยเลือก Advance search

| ©SAGE journals                                         | I have access viz: Chula Access/Profile Cart |
|--------------------------------------------------------|----------------------------------------------|
| Browse by discipline $\ \lor$ Information for $\ \lor$ |                                              |
|                                                        |                                              |
| Your gateway to world-class research journals          | Advance sear                                 |

#### จะได้ดังภาพ

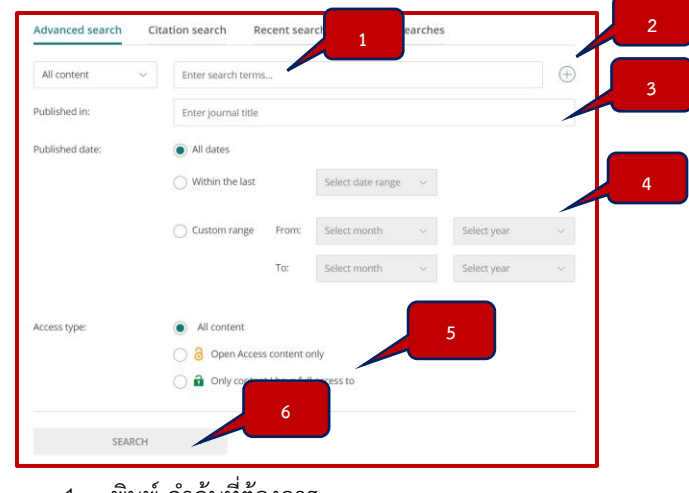

1. พิมพ์ คำค้นที่ต้องการ

จัดทำโดย กนกกร กมลเพ็ชร ฝ่ายจัดการข้อมูลสารสนเทศ สำนักงานวิทยทรัพยากร จุฬาฯ ฉบับพิมพ์ครั้งที่ 20 ธันวาคม 2565

#### **SAGE** journals

### ATÚNVILÖNUNSWUINS OFFICE OF ACADEMIC RESOURCES Ordalogics litivesity

- 2. เมื่อต้องการเพิ่มคำค้นหลายคำให้เลือก 🕀
- เมื่อต้องการสืบค้นภายในวารสารที่ต้องการ ให้ พิมพ์ชื่อวารสาร
- 4. เมื่อต้องการจำกัดช่วงเวลา
- 5. เลือกประเภทของการเข้าถึง
- 6. เลือก Search

# 3. ผลการสืบค้น

ประกอบด้วย 2 ส่วน ได้แก่ การจำกัดผลการสืบค้น และผล การสืบค้น

3.1 การจำกัดผลการสืบค้น ประกอบด้วย ประเภทของ

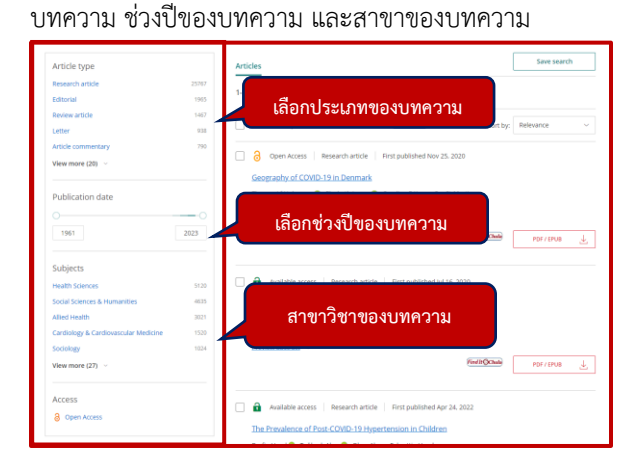

# **3.2 ผลการสืบค้น** ประกอบด้วย ชื่อบทความ ชื่อผู้แต่ง ชื่อวารสาร และ การ Download บทความ

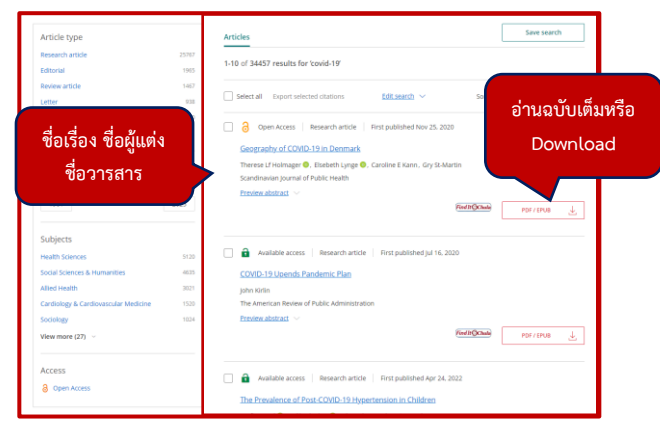

#### 4. การถ่ายโอนข้อมูลทางบรรณานุกรม

#### ที่หน้าผลการสืบค้น

- 1. เลือกรายการที่ต้องการ
- 2. เลือกเมนู Export selected citations

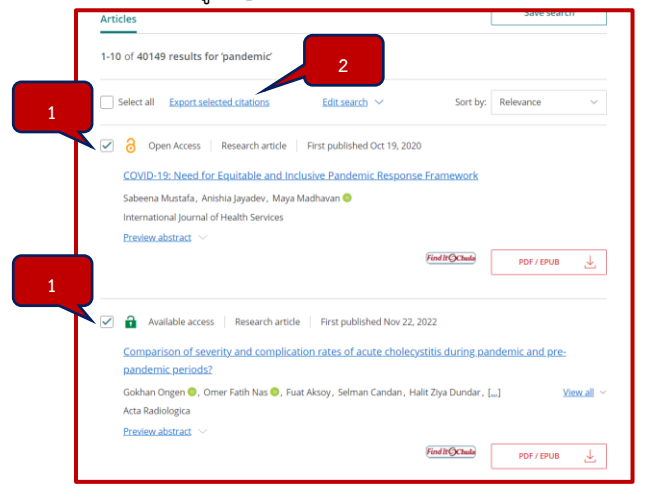

## 3. เลือก EndNote

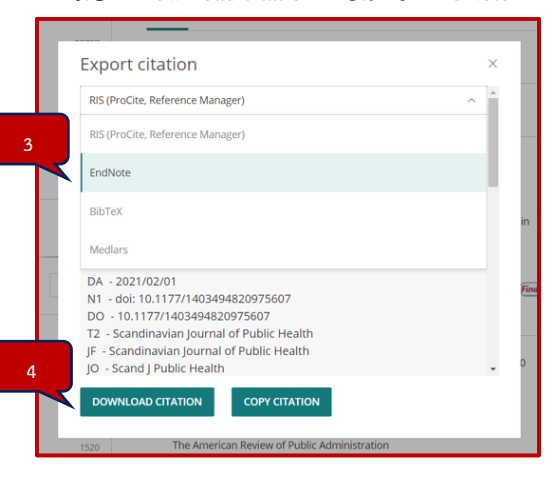

4. เลือก Download citation เพื่อน้ำเข้า EndNote